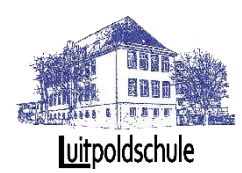

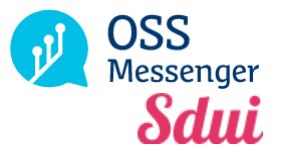

# Liebe Eltern,

## diese Anleitung soll Ihnen bei der Einrichtung des OSSmessengers helfen.

Der OSSmessenger bietet viele Vorteile:

- Sie erhalten wichtige Informationen aus der Schule direkt auf Ihr Smartphone
- Sie können mit den Lehrern Ihrer Kinder chatten
- Sie können mehrere Erziehungsberechtigte für ein Kind registrieren, sodass beide Elternteile oder auch weitere Verantwortliche auf dem Laufenden sind.
- Die Schule kann einfache und schnelle Umfragen durchführen
- Sie können sich News auch in andere Sprachen übersetzen lassen.
- Sie werden im Notfall auch per SMS benachrichtigt.
- Sie können den OSSmessenger auch im Internet unter https://sdui.app von jedem PC / Notebook oder internetfähigem Handy aufrufen. Die App funktioniert auch auf mehreren Geräten gleichzeitig.

Der OSSmessenger ist nicht mit der Online-Schule.Saarland verknüpft. Sie müssen bei der Registrierung also nicht die gleiche Email oder das gleiche Passwort verwenden.

## I. Im OSSmessenger registrieren.

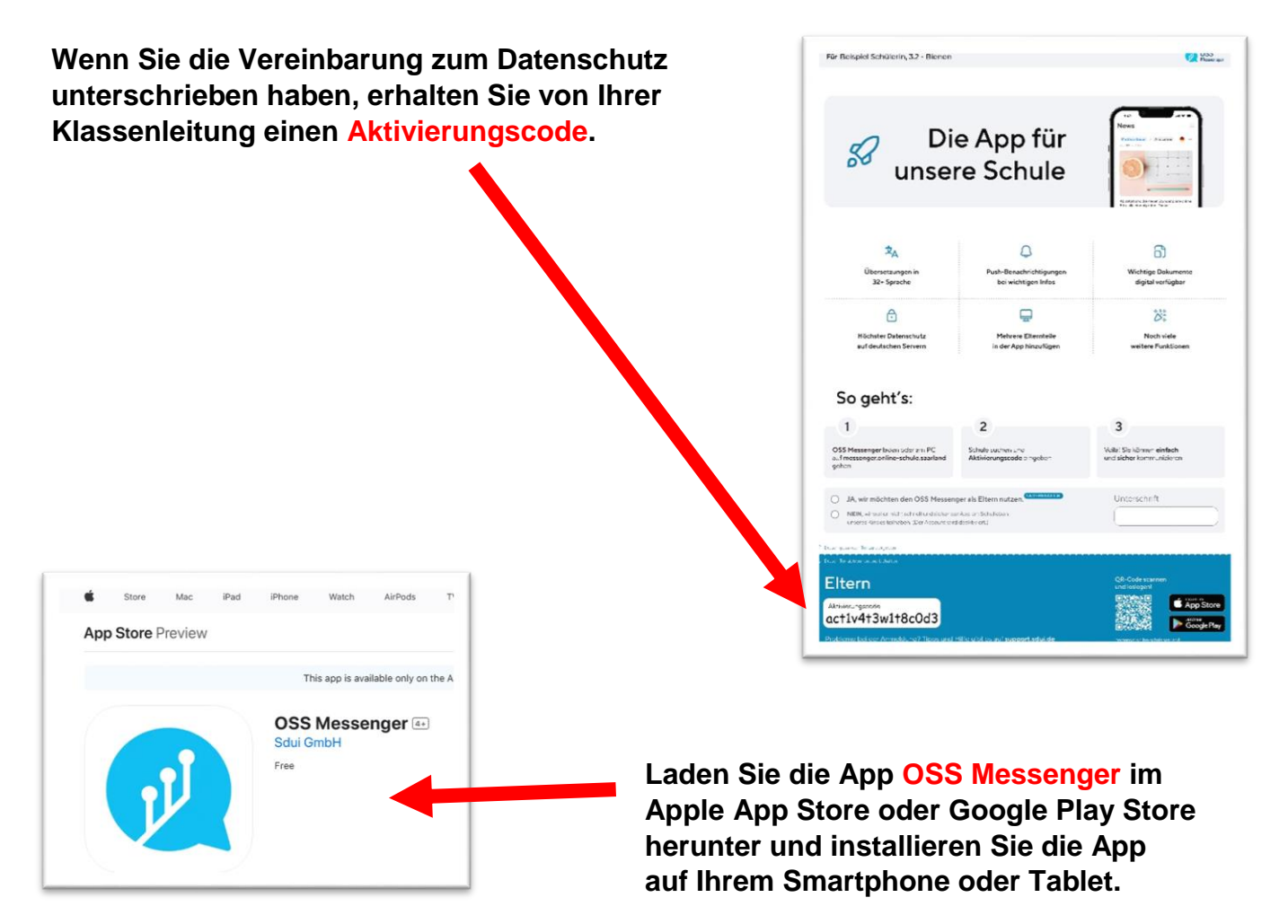

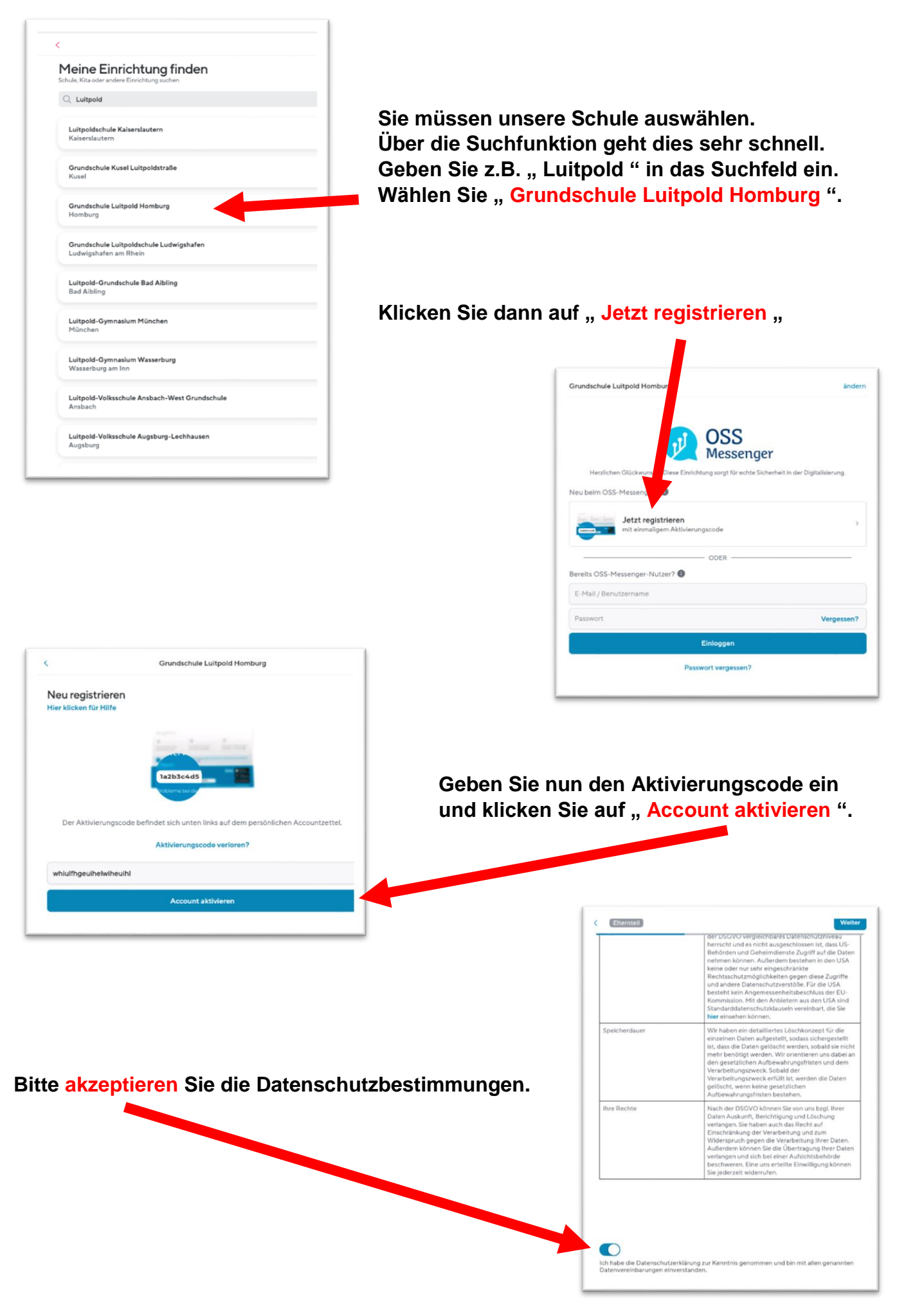

#### In den nächsten Schritten können Sie Angaben zu Ihrer Person machen:

|                                                                                                    |                                                  | 4                                                                                                    |                                                                                                    |
|----------------------------------------------------------------------------------------------------|--------------------------------------------------|----------------------------------------------------------------------------------------------------|----------------------------------------------------------------------------------------------------|
| Elternte#                                                                                                    | Elternteil                                       | Weiter                                                                                                    | ( Elterntel) Weite                                                                                                    |
| Wie dürfen wir Sie ansprechen?                                                                                                    | Zum Einloggen: Ihre E-Mail-Adres                 | se                                                                                                    | Wählen Sie ein sicheres Passwort                                                                                                    |
| Keine Angaben                                                                                                    | E-Mail                                           |                                                                                                    | Passwort                                                                                                    |
| Herr Frau                                                                                                    | E-Mail wiederholen<br>Warum E-Mail? Überspringen |                                                                                                    | Passwort wiederholen                                                                                                    |
| Mama                                                                                                    |                                                  |                                                                                                    |                                                                                                    |
| Beispiel                                                                                                    |                                                  |                                                                                                    |                                                                                                    |
| + Titel hinzufügen                                                                                                    |                                                  |                                                                                                    |                                                                                                    |
| lerr / Frau ?<br>/ormone                                                                                                    |                                                  |                                                                                                    | Dessurent                                                                                                    |
| <i>orname</i>                                                                                                    | Email-Adresse                                    |                                                                                                    | Passwort                                                                                                    |
|                                                                                                    | u eine Einan-Auresse                             | Die E-Mail-Ac                                                                                                    | dresse ist für andere Nutzer der App nicht                                                                                                    |
| ingeben, es wird jedoch (                                                                                                    | empfohlen.                                       | Die E-Mail-Ac<br>sichtbar. Die A<br>und bietet fol                                                                                                   | dresse ist für andere Nutzer der App nicht<br>Angabe Ihrer E-Mail-Adresse ist freiwillig<br>gende Vorteile:                                                                                                    |
| eingeben, es wird jedoch e<br>Bitte merken Sie sich Ihr F                                                                                                    | empfohlen.<br>Passwort                           | Die E-Mail-Ac<br>sichtbar. Die A<br>und bietet fol<br>Vorteil 1                                                                                      | dresse ist für andere Nutzer der App nicht<br>Angabe Ihrer E-Mail-Adresse ist freiwillig<br>gende Vorteile:                                                                                                    |
| eingeben, es wird jedoch o<br>Bitte merken Sie sich Ihr F<br>oder notieren Sie es sich.                                                                                  | empfohlen.<br>Passwort                           | Die E-Mail-Ac<br>sichtbar. Die A<br>und bietet fol<br>Vorteil 1<br>Sie können<br>müssen Sie<br>merken.                                               | dresse ist für andere Nutzer der App nicht<br>Angabe Ihrer E-Mail-Adresse ist freiwillig<br>gende Vorteile:<br>sich mit der E-Mail-Adresse einloggen. So<br>sich keinen zusätzlichen Benutzernamen                                                                            |
| eingeben, es wird jedoch e<br>Bitte merken Sie sich Ihr F<br>oder notieren Sie es sich.                                                                                  | Passwort                                         | Die E-Mail-Ac<br>sichtbar. Die A<br>und bietet fol<br>Vorteil 1<br>Sie können<br>müssen Sie<br>merken.<br>Vorteil 2                                  | dresse ist für andere Nutzer der App nicht<br>Angabe Ihrer E-Mail-Adresse ist freiwillig<br>gende Vorteile:<br>sich mit der E-Mail-Adresse einloggen. So<br>sich keinen zusätzlichen Benutzernamen                                                                            |
| eingeben, es wird jedoch o<br>Bitte merken Sie sich Ihr F<br>oder notieren Sie es sich.<br>Sie können nochmal alle A<br>und Ihr Geschlecht auswä<br>männlich / weiblich) | Angaben prüfen<br>hlen:                          | Die E-Mail-Ac<br>sichtbar. Die A<br>und bietet fol<br>Vorteil 1<br>Sie können<br>müssen Sie<br>merken.<br>Vorteil 2<br>Sollten Sie I<br>es einfach p | dresse ist für andere Nutzer der App nicht<br>Angabe Ihrer E-Mail-Adresse ist freiwillig<br>gende Vorteile:<br>sich mit der E-Mail-Adresse einloggen. So<br>sich keinen zusätzlichen Benutzernamen<br>Ihr Passwort einmal vergessen, können Sie<br>ber Mail wiederherstellen. |

Weiter

Falls Sie Hilfe benötigen, können Sie sich in der App auf direktem Wege an unseren Support wenden.

Vorteil 4

Sie haben die Möglichkeit, über wichtige Benachrichtigungen per Mail informiert zu werden.

|                          |                                   |                                            | Bitte prüfen Sie die Angaben<br>Sie können die Verknüpfung nun spelchern oder noch weitere Kinder hinzufügen. | Indern |
|--------------------------|-----------------------------------|--------------------------------------------|----------------------------------------------------------------------------------------------------|--------|
| Aktivieren               | Sie zu guter I                    | ₋etzt Ihren Zugang.                        | Klasse Testklasse- Sie sind Mutter  Weiteres Kind hinzufügen                                                  |        |
| Sie könner<br>oder Brude | n nun ein weit<br>er) mit Ihrem 2 | eres Kind (Schwester<br>Zugang verknüpfen. | Account aktivieren                                                                                            |        |

OSSmessenger – Anleitung für Eltern der Grundschule Luitpold (Stand: 06/2023)

enplan und alle Nachrichten für Ihr Kind sehen können, können Sie es

Ihr Kind Damit Sie den Stu

mit Ihrem Accour

Ich bin

von

Geschlecht

erbinden.

Mutter Beispiel

chüler

## II. Ein weiteres Kind (Schwester oder Bruder) mit Elternteil verknüpfen

Wenn Sie mehrere Kinder an der gleichen Schule haben, können Sie über die Einstellungen weitere Kinder verknüpfen. Sie benötigen dazu den Aktivierungs-Code der anderen Kinder.

Wenn Sie mehrere Kinder auf unterschiedlichen Schulen haben: Leider sind die Voraussetzungen hierbei, dass Sie für jede Schule einen extra Account benötigen. Sie müssten sich dann immer aus- und bei der anderen Schule einloggen.

- → Empfehlung Nr.1: Mama verknüpft sich mit Schule 1, Papa verknüpft sich mit Schule 2. Auf diese Weise sind zwar die Kinder unter Ihnen als Erwachsene aufgeteilt, aber Sie müssen sich nicht immer aufs Neue aus- und einloggen.
- → Empfehlung Nr.2: Der Entwickler hinter dem OSSmessenger ist das Unternehmen Sdui. Es gibt im PlayStore/AppStore auch die Sdui App, welche sich von der OSS-Messenger-App nur in der Farbe unterscheidet. Somit hätten Sie die Möglichkeit, zwei Apps gleichzeitig zu nutzen, wobei z.B. der OSSmessenger für die Kinder an Schule 1 genutzt wird, und die Sdui App für die Kinder von Schule 2.

Bitte haben Sie Verständnis dafür, dass wir Ihnen an dieser Stelle keine bessere Möglichkeit anbieten können.

| Vie funktionieren News? X<br>Hier klicken für Infos und Tipps zum<br>Thema News auf der Startseite.<br>Tipps ansehen | Image: Second to the second to the second | Klicken Sie oben rechts auf das<br>Symbol mit den 3 Strichen.<br>Klicken Sie dann auf<br>" 🔯 Account & Einstellungen " |
|----------------------------------------------------------------------------------------------------|----------------------------------------------------------------------------------------------------|----------------------------------------------------------------------------------------------------|
| Papa Beispiel<br>Mein Profit, Schuldaten & Passwörter ändern<br>Etternteil                                           | ≡                                                                                                    | Wählen Sie im nächsten Schritt                                                                                         |
| Verknüpfte Kinder<br>Kinder hinzufügen oder bearbeiten                                                               | >                                                                                                    | " Verknüpfte Kinder " aus, um eine<br>Liste mit Ihren Kindern zu sehen.                                                |
| Elternteil hinzufügen<br>Erstellt einen neuen Account für ein Elternteil                                             | >                                                                                                    |                                                                                                    |
| O Sicherheit<br>Tipps zur Sicherheit des OSS-Messenger-Accounts                                                      | >                                                                                                    |                                                                                                    |
| Benachrichtigungen                                                                                                   | >                                                                                                    |                                                                                                    |

| Verknüpfte Kinder                                                | Über die untere <mark>graue Schaltfläche</mark> können<br>Sie nun ein weiteres Kind hinzufügen.                                                     |
|------------------------------------------------------------------|----------------------------------------------------------------------------------------------------|
| Beispiel Schüler<br>Grundschule Luitpeld Homburg<br>(Schüler/in) |                                                                                                    |
| Beispiel Schülerin<br>Grundschule Luitpold Homburg               |                                                                                                    |
| +<br>Kind hinzufügen                                             | Geben Sie dann noch den neuen<br>Aktivierungscode ein und klicken Sie auf<br>die blaue Schaltfläche, um das Kind mit<br>Ihrem Zugang zu verknüpfen. |

Für jedes Kind werden Sie <u>automatisch</u> in die zugehörige Klassengruppe eingefügt.

## III. Weitere Elternteile / Erziehungsberechtigte verknüpfen

Der Aktivierungscode ist nur für die Registrierung von einem Elternteil oder Sorgeberechtigten vorgesehen. Wenn beide Eltern einen Zugang wünschen (*Dies wird insbesondere bei geteiltem Sorgerecht empfohlen*) gehen Sie bitte wie folgt vor:

Sobald ein Elternteil registriert ist, kann über die Einstellungen für einen weiteren Elternteil oder Erziehungsberechtigten ein Code angefordert werden.

| Klicken Sie hierfür nochmal auf da<br>und wählen Sie " 🔯 Account & Ei                                                                | as Menü 📃<br>instellungen ". | E S Account & Einstellungen                       |
|----------------------------------------------------------------------------------------------------|------------------------------|---------------------------------------------------|
| Einstellungen<br>Papa Beispiel<br>Mein Protit, Schuldaten & Passwörter ändern<br>Eiternteil                                          | =                            | () Ausloggen                                      |
| Verknüpfte Kinder     Kinder hinzufügen oder bearbeiten     Elternteil hinzufügen     Erstellt einen neuen Account für in Elternteil | >                            | Klicken Sie dann auf<br>"Elternteil hinzufügen ". |
| Sicherheit<br>Tipps zur Sicherheit des OSS-Messenger-Accounts     Benachrichtigungen<br>Regeln für Push-Mitteilungen                 | >                            |                                                   |

Der neue Elternteil muss sich dann mit dem Aktivierungscode, den Sie hier erhalten, registrieren. Befolgen Sie hierzu die Schritte in Kapitel I.

### IV. Ergänzende Hinweise

Der Gruppenchat und die privaten Chats sind standardmäßig auf OneWay eingestellt. Dies bedeutet, dass nur Lehrer oder Admins eine Unterhaltung starten können. Sie können allerdings mit dem "*Anklopfen*" Button um ein Gespräch bitten. Dies empfiehlt sich jedoch nur in den privaten Chats. Die Gruppenchats dienen der schnellen und allgemeinen Informationsweitergabe durch die Schule und Lehrkräfte an die Eltern.

Die Lehrkräfte können die OneWay-Einstellung eines Chats zeitweise oder permanent deaktivieren, sodass auch Eltern Nachrichten schreiben können.

Aus gesundheitlichen Gründen bietet Ihnen die App das Einstellen von Ruhezeiten an. Standardmäßig sind die Ruhezeiten deaktiviert. Über *Account & Einstellungen > Benachrichtigungen > Ruhezeiten* können Sie Zeiträume für jeden Wochentag einstellen, in denen Ihr Gerät nicht klingeln soll. Diese Funktion steht allen Benutzern (auch Lehrkräften) zur Verfügung.

Als *News* verfasste Nachrichten können Sie sich übersetzen lassen. *News* werden Ihnen auf der Startseite und im Klassenchat angezeigt. Aktuell kann jedoch nur der Nachrichtentext einer *News* übersetzt werden. PDF-Dateien oder Bild-Dateien werden nicht übersetzt. Klicken Sie zur Übersetzung oben rechts in der *News* auf die Flagge. Sie können dann Ihre Sprache auswählen.

Der OSSmessenger ist zum jetzigen Zeitpunkt nicht mit der Online-Schule.Saarland verknüpft. Beides sind voneinander unabhängige Systeme, welche lediglich die 3 Buchstaben O, S und S gemeinsam haben. Bei Support-Anfragen in der Schule oder bei der Klassenleitung sollten Sie daher betonen, ob es um den Messenger oder die Plattform geht.